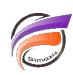

## Impression de plusieurs pages DivePort dans un PDF

## Description

Il est possible d'imprimer plusieurs pages dans un même PDF depuis la version 7.1 de DivePort.

Nous allons partir de l'exemple suivant ci-dessous. Nous avons une page principale :

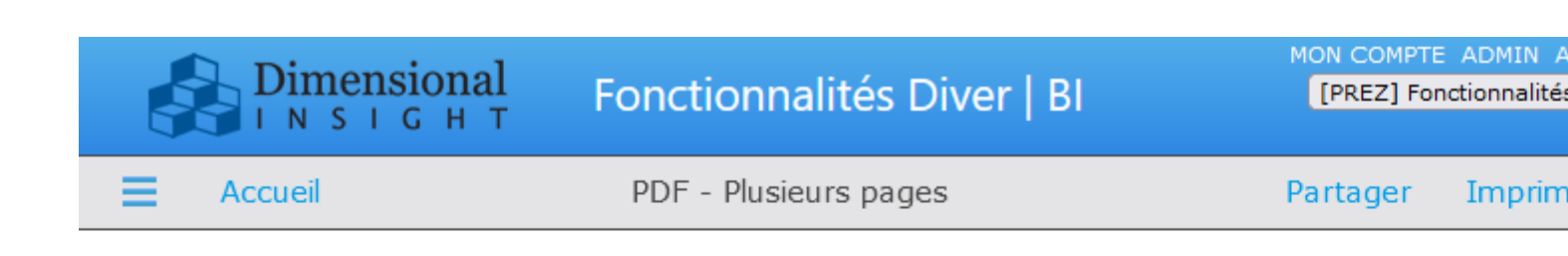

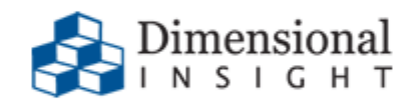

## **Impression rapport PDF sur 3 pages**

Impression - WYSIWYG

L'impression d'une page du portail est active par défaut

Plusieurs options sont possibles, dont celle d'imprimer des pages enfants.

En cliquant sur le bouton *Imprimer* > *Imprimer vers PDF* de cette page, cette page ainsi que les deux pages enfant (souspages) sont imprimées dans un unique PDF.

Dans notre exemple les deux pages enfants sont masquées pour les utilisateurs de base, mais accessibles aux administrateurs pour modifications.

Nous avons créé également deux autres pages qui sont des pages enfant de la première page :

PDF - Plusieurs pages

Page enfant 1

Page enfant 2

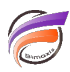

|                                 | nal Fonct | ionnalités Dive | r   BI  | MON C | OMPTE ADMIN<br>Z] Fonctionnalité |  |  |  |
|---------------------------------|-----------|-----------------|---------|-------|----------------------------------|--|--|--|
| E Précédent A                   | Accueil   | Page enfant 1   |         | Parta | ger Imprin                       |  |  |  |
| Product DotMatrix Printer 132 V |           |                 |         |       |                                  |  |  |  |
| Région                          | Unités    | Triangle C      | ercle C | arré  |                                  |  |  |  |
| Far West                        | 40        |                 |         |       |                                  |  |  |  |
| Mid Atlantic                    | 31        |                 |         |       |                                  |  |  |  |
| Mid West                        | 36        |                 |         |       |                                  |  |  |  |
| Northeast                       | 29        |                 |         |       |                                  |  |  |  |
| South                           | 69        |                 |         |       |                                  |  |  |  |
| Southwest                       | 43        |                 |         |       |                                  |  |  |  |

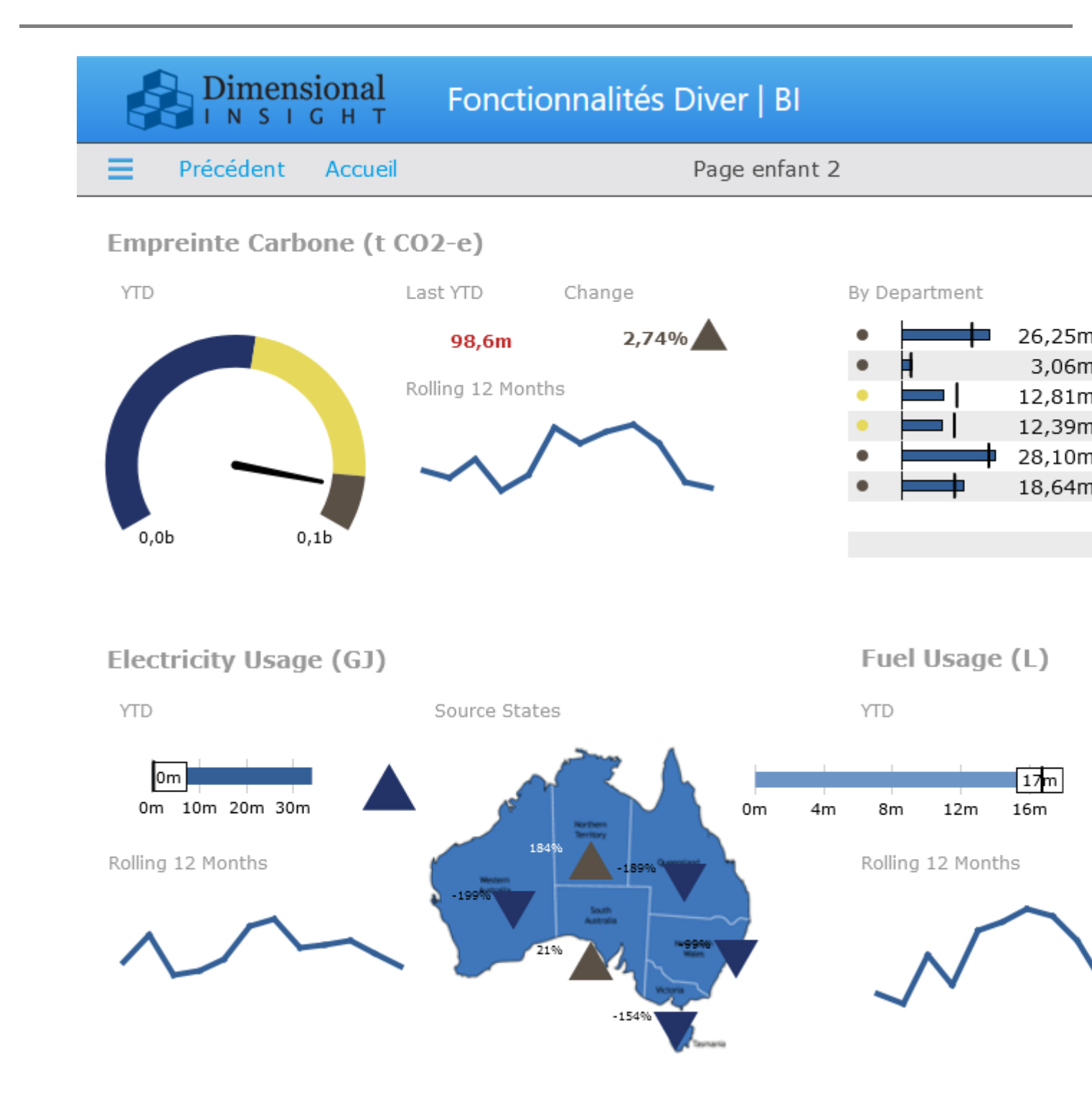

Lorsque l'utilisateur clique sur le bouton *Imprimer* de la première page, nous souhaitons qu'un PDF soit généré et contienne les 3 pages précitées.

Pour cela, passer la première page en mode édition en cliquant sur le bouton *Modifier*.

Cliquer ensuite sur le chevron se trouvant à coté de Annuler.

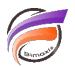

● ✓ Annuler

Un menu contextuel apparait. Dans ce dernier, sélectionner l'option Paramètres.

La boite de dialogue Paramètres de la page apparait :

| Paramètres de la page X                |                                           |  |  |  |
|----------------------------------------|-------------------------------------------|--|--|--|
| Nom :                                  | PDF - Plusieurs pages                     |  |  |  |
| ID de page :                           | features_pdf_plusieurs_p                  |  |  |  |
| Disposition :                          | Manuelle 🗸                                |  |  |  |
| Masquée :                              | Non 🗸                                     |  |  |  |
| Petite icône :                         | \$(IMAGES_URI)/pageicons/default_icon.png |  |  |  |
| Grande icône :                         | \$(IMAGES_URI)/commonmenu/default_icon.pr |  |  |  |
| Script de DI-Production de la page :   |                                           |  |  |  |
| Paramètres d'impression                |                                           |  |  |  |
| Pixels du quadrillage :                |                                           |  |  |  |
| Taille du lien contextuel par défaut : | 800 x 600                                 |  |  |  |
| l                                      | ОК                                        |  |  |  |

Cliquer ensuite sur le bouton Paramètres d'impression...

La boite de dialogue *Paramètres d'impression* s'affiche. Dans l'option *Inclure les pages enfants dans le PDF* sélectionner *Oui*.

| Paramètres d'impression                       | ×                                   |  |  |  |
|-----------------------------------------------|-------------------------------------|--|--|--|
| Imprimer vers PDF :                           | Par défaut 🖌                        |  |  |  |
| Imprimer vers une image :                     | Par défaut 🗸                        |  |  |  |
| Imprimer vers une présentation :              | Par défaut 🗸                        |  |  |  |
| Orientation de la page :                      | Utiliser le fonctionnement normal 🗸 |  |  |  |
| Taille de la page :                           | Utiliser le fonctionnement normal 🗸 |  |  |  |
| Imprimer une autre page :                     |                                     |  |  |  |
| Inclure les pages enfants dans le PDF : Oui 🗸 |                                     |  |  |  |
|                                               | ОК                                  |  |  |  |

Cliquer ensuite sur les boutons **OK** successifs, ceci en vue de fermer l'ensemble des boites de dialogue.

Cliquer ensuite sur l'option *Enregistrer* en haut à droite de la page.

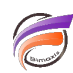

Un clic sur le bouton Imprimer donne en résultat un PDF contenant les 3 pages du Portail :

## Impression en cours

Impression en cours, patientez...

2 sur 3 pages imprimées

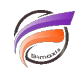

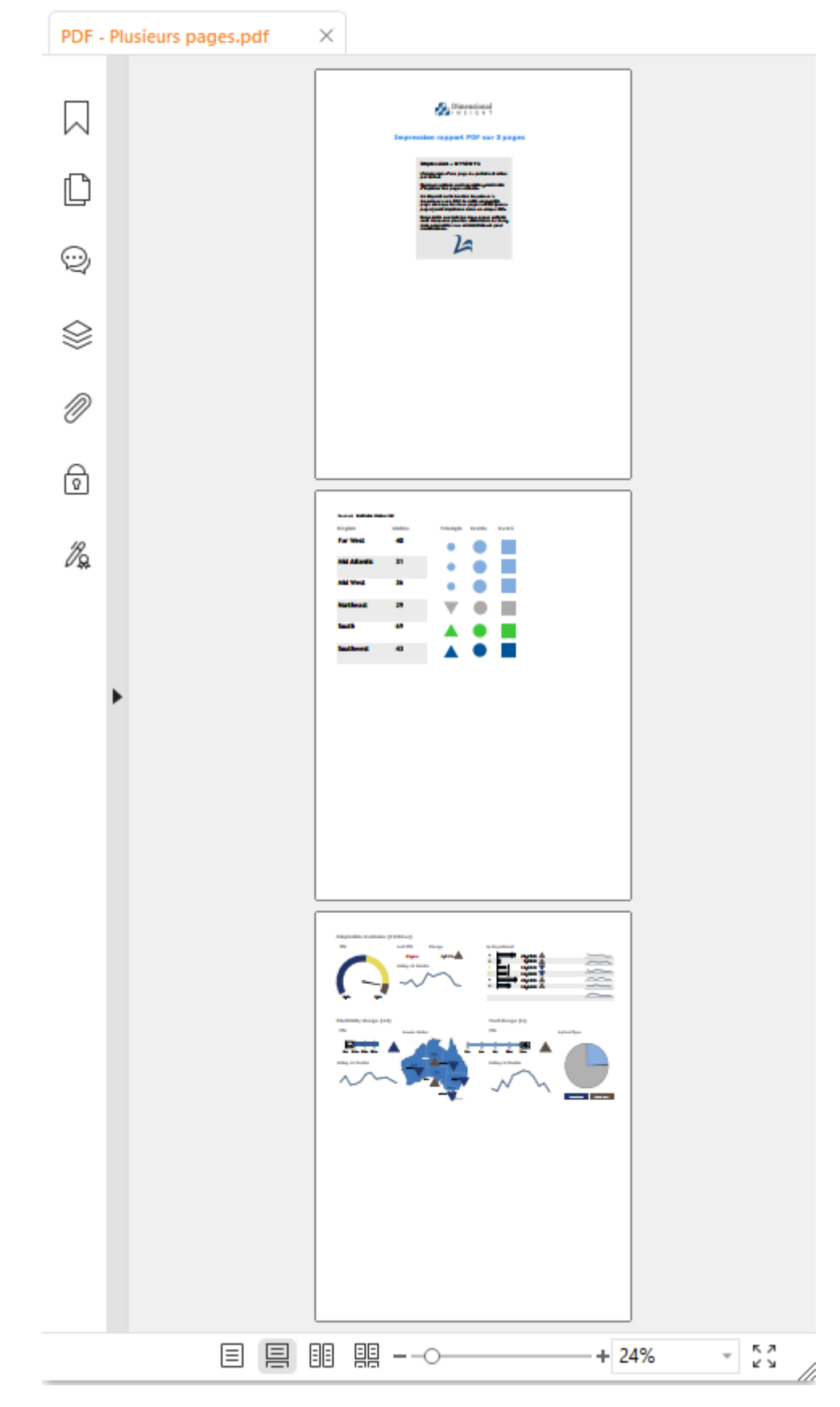

Pour en faire plus : il n'est pas nécessaire d'afficher les pages enfants dans le portail pour générer les 3 pages

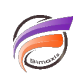

dans le PDF.

Pour occulter une page enfant, aller sur cette dernière. Passer en mode édition en cliquant sur le bouton *Modifier*.

Cliquer ensuite sur le chevron se trouvant à coté de Annuler.

● Annuler

Un menu contextuel apparait. Dans ce dernier, sélectionner l'option **Paramètres**. La boite de dialogue **Paramètres de la page** apparait. Pour l'option **Masquée** sélectionner la valeur **Oui**.

Cliquer ensuite sur les boutons **OK** successifs, ceci en vue de fermer l'ensemble des boites de dialogue.

Cliquer ensuite sur l'option *Enregistrer* en haut à droite de la page.

Tags

- 1. DivePort
- 2. impression
- 3. PDF